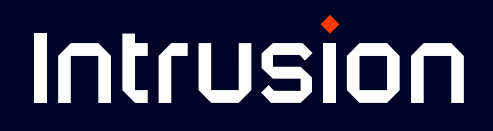

# Shield OnPremise

Dashboard User Manual

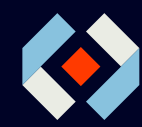

support@intrusion.com | 888.637.7770 x3

# **Table of Contents**

| Logging In                     |    |
|--------------------------------|----|
| Dashboard Breakdown            | 5  |
| Shield Activity                | 5  |
| DNS Health                     | 5  |
| TCP Health                     | 8  |
| UDP Health                     |    |
| Top High Risk Categories, 24H  | 13 |
| Top Killed Domains, 24H        |    |
| Traffic Killed by Country, 24H |    |
| Country Risk Level             | 15 |
| Top Requested Domains          |    |
| Offending Devices, 24H         |    |

| Traffic Tab    | 18  |
|----------------|-----|
| Record Session | 18  |
| Мар            | .19 |
| All Traffic    | 20  |
| Reports        | 20  |

| Permits        |    |
|----------------|----|
| Manual Permits |    |
| Auto Permits   | 22 |

| Users |  |
|-------|--|
| Users |  |
| Logs  |  |

| Admin                  |    |
|------------------------|----|
| Shield Settings        |    |
| Shield Mode            |    |
| SNMP                   |    |
| Syslog                 |    |
| Management Interface   |    |
| Remote Support         |    |
| Landing Page Settings  | 27 |
| Overview               | 27 |
| Landing Page Logo      | 27 |
| Landing Access IPs     | 27 |
| Shield Info            |    |
| Using Shield OnPremise |    |

# **Logging In**

To log into the Shield Dashboard, launch a web browser and enter: <u>dashboard</u>. <u>intrusion.com</u>. If the page is unreachable, enter the IP address that was assigned to the Shield's Management port instead.

> Upon successful connection to the Shield, a warning labeled "Your connection isn't private" will be displayed. This is because Shield uses a selfsigned certificate.

#### Click **Advanced** to proceed.

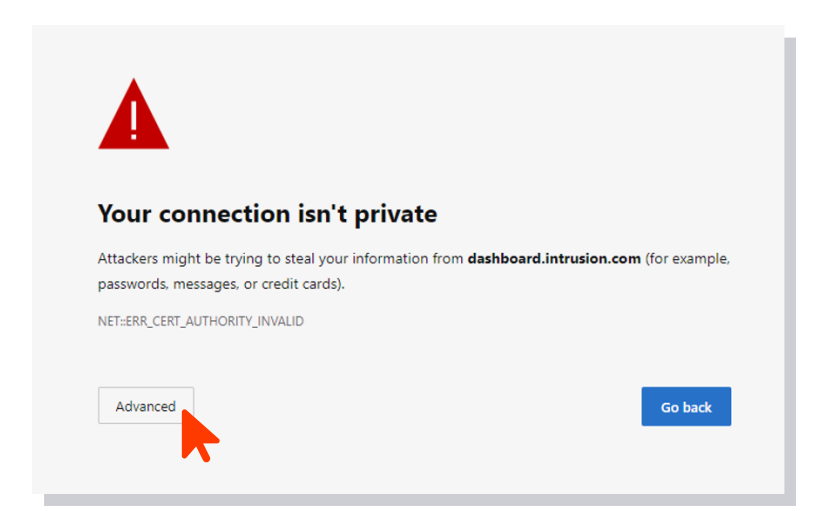

#### Next, click Continue to dashboard.intrusion.com (unsafe)

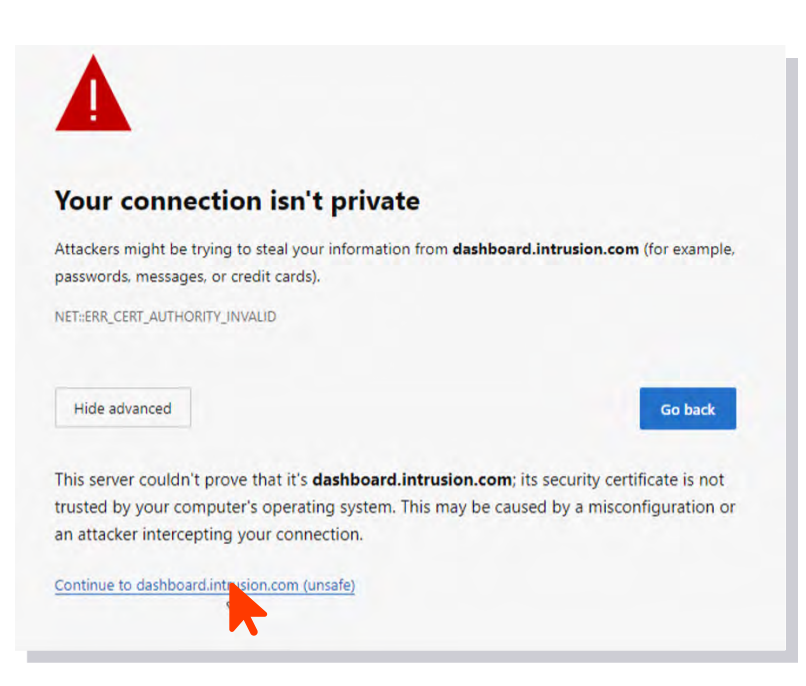

The dashboard login page should now accessible.

- > Use the username and password that you received from Intrusion. If you don't have this information, please contact customer support.
- > Once you're logged in, the main dashboard should be visible.

| Intrusion      | • |
|----------------|---|
| Enterusorpamo  |   |
| Password:      |   |
| Enter password |   |
| Log In         |   |

The dashboard will give you an overview of key security-related information generated by the Shield in the last 24 hours.

> This information should instantly refresh your situational awareness, enabling you to gauge your current security posture at a glance.

| Cashboard Traffic - Permits                                                                                                    | ✓ Users ✓ Admin                                                                                                    |                                                                                                    |                                                                                                    | C malrifivdu (18.4 |
|----------------------------------------------------------------------------------------------------|----------------------------------------------------------------------------------------------------|----------------------------------------------------------------------------------------------------|----------------------------------------------------------------------------------------------------|--------------------|
| Network Threatened                                                                                                    |                                                                                                    |                                                                                                    |                                                                                                    | Generate Re        |
| Shield Activity<br>(ills, last 24 hours<br>14849 Kills<br>Mills (1259) in previous 24H)<br>nbound kills, last 24 hours<br>291 Kills<br>Mills (290 in previous 24H) | DNS Health View Kills<br>Responses killed, last 24 hours<br>12335<br>✓ 1% (11893 in previous 24H)<br>Unique domains killed, last 24 hours<br>18<br>✓ 260% (5 in previous 24H) | TCP Health View Kills<br>Connections killed, last 24 hours<br>2494<br>✓ 255% (696 in previous 224H)<br>Volume killed, last 24 hours<br>591.11 KB<br>✓ 2057% (27.4 KB in previous 24H)                                                                                                    | UDP Health<br>Sessions killed, last 24 hours<br>20<br>~ 900% (2 lm previous 24H)<br>Volume killed, last 24 hours<br>452 B<br>~ 22500% (2 Bin previous 24 | View1              |
| Top High Risk Categories, 24H                                                                                                    | Traffic Killed By Country, 24H                                                                                                    |                                                                                                    | Country Risk Level                                                                                                    |                    |
|                                                                                                    |                                                                                                    |                                                                                                    | Country                                                                                                    | Connections Volu   |
| DNS Always Exclude 235                                                                                                    |                                                                                                    | * < >                                                                                                    | Netherlands                                                                                                    | 6 8                |
| OpenDNS 7                                                                                                    | A                                                                                                    | and the second second s | Romania                                                                                                    | 4                  |
| OpenDivis /                                                                                                    |                                                                                                    |                                                                                                    | Luxembourg                                                                                                    | 4 11.10            |
| Malicious Domain 2                                                                                                    |                                                                                                    | **                                                                                                    | Chies                                                                                                    | 3                  |
|                                                                                                    |                                                                                                    | 1997 - S                                                                                                    | China                                                                                                    | 2                  |
|                                                                                                    |                                                                                                    |                                                                                                    | Bulanda                                                                                                    | 2                  |
|                                                                                                    |                                                                                                    |                                                                                                    | Bulgana                                                                                                    | 2                  |
|                                                                                                    |                                                                                                    |                                                                                                    | Reland                                                                                                    | 2 .                |
|                                                                                                    |                                                                                                    |                                                                                                    | Siggapore                                                                                                    | 2                  |
| p Killed Domains, 24H                                                                                                    |                                                                                                    | A STATE                                                                                                    | Spain                                                                                                    | 2                  |
|                                                                                                    |                                                                                                    |                                                                                                    | Germany                                                                                                    | 1                  |
| 120                                                                                                    |                                                                                                    | - AL                                                                                                    | India                                                                                                    | 1                  |
| 20<br>0<br>mar all all all all all all all all all a                                                                                                    |                                                                                                    |                                                                                                    |                                                                                                    |                    |

# **Dashboard Breakdown**

#### **Shield Activity**

The Shield Activity card displays the Shield's total kills within the last 24 hours.

- > That value is the sum of the DNS, TCP and UDP kills displayed on the three other cards to the right.
- This card also shows the percent of change from the previous 24-hour period.
- In addition, it also shows the total inbound kills and its corresponding percentage change.

## **DNS Health**

The DNS Health card displays DNS responses killed over the last 24 hours, as well as a breakdown of the number of unique domains killed during that time. It also shows the percent of change from the previous 24-hour period.

- A DNS response originating from a malicious host is indicative of a cyber attack.
- To mitigate the risk of DNS-based attacks, Intrusion may block or kill a DNS response depending on the reputation of the DNS Query, the DNS response, or the Resolved IP.
- In many cases, multiple DNS responses may come from the same domain. That domain is counted as one unique domain.

Click **View Kills** in the top right corner of the card to display a table showing relevant traffic details for DNS Health.

> Each row in the table represents a DNS resolution passing through the Shield.

| DNS Health                           | View Kills |
|--------------------------------------|------------|
| Responses killed, last 24 hours      |            |
| 16346                                |            |
| 6% (15405 in previous 24H)           |            |
| Unique domains killed, last 24 hours |            |
| 230                                  |            |
| 11% (207 in previous 24H)            |            |

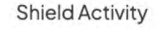

 Kills, last 24 hours

 39720 Kills

 16% (34287 in previous 24H)

 Inbound kills, last 24 hours

 3614 Kills

 ~ -7% (3868 in previous 24H)

#### Dashboard / Traffic

Traffic Details (5/13/2023 at 13:02:00 to 5/14/2023 at 13:02:00)

| Search  | foranyt | hing | Sear | ch \Xi Filter | t₊ so | ort 🛃 Download |         | +       | Add Permit | 0       | DNS Re | esponses   | TCP Connee | ctions   | UDP Ses      | sions |
|---------|---------|------|------|---------------|-------|----------------|---------|---------|------------|---------|--------|------------|------------|----------|--------------|-------|
| Sta     | atus    | Risk | VLAN | Client IP     | Cli   | Server IP      | Se      | Re      | Direction  | Respons | es     | First Seen |            | Last See | n            |       |
| 🗌 → Kil | led     | 4    |      | 172.16.133.6  | jsr   | 8.8.8.8        |         | ap      | Inbound    | 24      |        | 2023-05-14 | 13:45:05   | 2023-05  | 5-1512:45:0  | 05    |
| □ → Kil | led     | 4    |      | 172.16.133.6  | jsr   | 8.8.8.8        |         | 46      | Inbound    | 24      |        | 2023-05-14 | 13:45:08   | 2023-05  | 5-15 12:45:0 | 08    |
| □ → Kil | led     | 4    |      | 172.16.133.6  | jsr   | 8.8.8.8        |         | 97      | Inbound    | 24      |        | 2023-05-14 | 13:45:04   | 2023-05  | 5-15 12:45:0 | 04    |
| □ → Kil | led     | 4    |      | 172.16.133.6  | jsr   | 8.8.8.8        |         | a1      | Inbound    | 48      |        | 2023-05-14 | 13:45:05   | 2023-05  | 5-15 12:45:0 | 07    |
| □ → Kil | led     | 4    |      | 172.16.133.6  | jsr   | 8.8.8.8        |         | ad      | Inbound    | 48      |        | 2023-05-14 | 13:45:03   | 2023-05  | 5-1512:45:0  | 05    |
| □ → Kil | led     | 4    |      | 172.16.133.6  | jsr   | 8.8.8.8        |         | ad      | Inbound    | 24      |        | 2023-05-14 | 13:45:06   | 2023-05  | 5-1512:45:0  | 06    |
| □ → Kil | led     | 4    |      | 172.16.133.6  | jsr   | 8.8.8.8        |         | ad      | Inbound    | 24      |        | 2023-05-14 | 13:45:07   | 2023-05  | 5-15 12:45:0 | 07    |
| □ → Kil | led     | 4    |      | 172.16.133.6  | jsr   | 8.8.8.8        |         | ad      | Inbound    | 24      |        | 2023-05-14 | 13:45:03   | 2023-05  | 5-15 12:45:0 | 03    |
| □ → Kil | led     | 4    |      | 172.16.133.6  | jsr   | 8.8.8.8        |         | ad      | Inbound    | 24      |        | 2023-05-14 | 13:45:06   | 2023-05  | 5-15 12:45:0 | 06    |
| □ → Kil | led     | 4    |      | 172.16.133.6  | jsr   | 8.8.8.8        |         | ad      | Inbound    | 24      |        | 2023-05-14 | 13:45:06   | 2023-05  | 5-1512:45:0  | 06    |
| □ → Kil | led     | 4    |      | 172.16.133.6  | jsr   | 8.8.8.8        |         | ad      | Inbound    | 24      |        | 2023-05-14 | 13:45:03   | 2023-05  | 5-15 12:45:0 | 03    |
| □ → Kil | led     | 4    |      | 172.16.133.6  | jsr   | 8.8.8.8        |         | ad      | Inbound    | 24      |        | 2023-05-14 | 13:45:07   | 2023-05  | 5-1512:45:0  | 07    |
| □ → Kil | led     | 4    |      | 172.16.133.6  | jsr   | 8.8.8.8        |         | ad      | Inbound    | 24      |        | 2023-05-14 | 13:45:02   | 2023-05  | 5-15 12:45:0 | 02    |
| Items:  | 25      | ~    |      |               |       | Showing 1 to 2 | 5 of 39 | 99 entr | ries       |         |        |            |            | ١<       | < 1 >        | > >I  |

The column descriptions are as follows:

| Status                 | Passed if the DNS response was allowed                                                                                        |
|------------------------|----------------------------------------------------------------------------------------------------|
|                        | <b>Killed</b> if the DNS response was killed based on the reputation of the DNS Query, the DNS response, or the Resolved IP   |
|                        | Note: if the Shield is in Observe mode, the Status column shows what would have been killed if the Shield was in Protect mode |
| Risk                   | Risk level of the resolved DNS Query or DNS response (ranked from 1–5, with<br>1 being the lowest risk and 5 the highest)     |
| VLAN                   | VLAN on which this packet was observed, if present                                                                            |
| Client IP              | IP address of the DNS Client performing the DNS query                                                                         |
| <b>Client Hostname</b> | The derived hostname of the client IP as observed in other DNS requests                                                       |
| Server IP              | IP address of the DNS Server answering the DNS query                                                                          |
| Server Hostname        | The derived hostname of the server IP as observed in other DNS requests                                                       |
| Requested              | Hostname requested in the DNS transaction                                                                                     |

| Direction | Direction of the DNS response:                                                                                                    |
|-----------|----------------------------------------------------------------------------------------------------|
|           | <b>Inbound</b> if the client IP is on an internal network and the server IP is on an external network                                              |
|           | <b>Outbound</b> if the client IP is on an external network and the server IP is on an internal network                                             |
|           | Internal if both client IP and server IP are on internal networks                                                                                  |
|           | <b>Unknown</b> if both client IP and server IP are on external networks<br>Note this is the direction of the response packet, not the query packet |
| Responses | Count of DNS RR records that were observed. Note there may be multiple DNS RR records in one DNS packet                                            |
| FirstSeen | First time this event was seen in the observation period, in local browser time                                                                    |
| LastSeen  | Last time this event was seen in the observation period, in local browser time                                                                     |

#### Click on a row to drill down for more details.

| ☐ ✓ Killed 4                                                                                                    | 172.16.133.6 jsr 8.8.8.8                                                                                       | ap Inbound 24                                             | 2023-05-1413:45:05 2023-05-1512:45:05                                                                                                    |
|----------------------------------------------------------------------------------------------------|----------------------------------------------------------------------------------------------------|-----------------------------------------------------------|----------------------------------------------------------------------------------------------------|
| Details<br>Client IP: 172.16.133.6<br>Client Hostname: jsrvr27.jaalam.net<br>Server IP: 8.8.8.8<br>Server Hostname:<br>First Seen: 2023-05-1413:45:05<br>Last Seen: 2023-05-1512:45:05 | DNS<br>QNAME: api.freebase.com<br>Domain: freebase.com<br>CNAME: api.freebase.com<br>Answer(s): 208.68.110.117 | Location<br>Client Location: Local<br>Server Location: US | Risk<br>Risk Source: api.freebase.com<br>Risk Level: 4<br>Risk Class: High Risk Category<br>Risk Description:<br>This domain was killed because it has content that<br>has been categorized as high risk content:<br>malware distribution, gambling, pornography,<br>illegal activity, hacking, etc. |

The following table describes each attribute shown above: Note: Some attributes have already been defined in the previous table.

| QName                  | The hostname queried or requested in the DNS transaction                                  |
|------------------------|-------------------------------------------------------------------------------------------|
| Domain                 | The derived registered domain name of the Qname                                           |
| CNAME                  | If the DNS response returns CNAME entries, the final CNAME that resolves to an IP address |
| Answers                | The list of Ipv4 or Ipv6 addresses to which the DNS response resolves                     |
| <b>Client Location</b> | The approximate geolocation of the Client IP, based on an IP geolocation database         |

| Server Location         | The approximate geolocation of the Server IP. If present, the traffic map and country listing will include statistics from this DNS record. |
|-------------------------|----------------------------------------------------------------------------------------------------|
| Risk Source             | The QName, CNAME or Answer IP that resulted in potential risk                                                                               |
| Risk Level              | Level of risk for the DNS QName or CNAME (ranked 1–5, with 1 being the lowest risk and 5 being the highest risk)                            |
| Risk Class              | Generic category of risk                                                                                                    |
| <b>Risk Description</b> | Description of the risk class                                                                                                    |

#### **TCP Health**

The TCP Health card displays TCP connections killed over the last 24 hours, as well as the volume (expressed in Bytes) of connections killed during that time. It also shows the percent of change for each value from the previous 24-hour period.

A device or host in your organization that purposely or inadvertently establishes a TCP connection with a malicious client or server can put your organization at risk. To mitigate that risk, Intrusion may kill the said TCP connection based on the reputation of the client or server.

| TCP Health                                                                                 | View Kills |
|--------------------------------------------------------------------------------------------|------------|
| Connections killed, last 24 hours 22233 23% (18066 in previous 24H)                        |            |
| Volume killed, last 24 hours<br><b>201.21 MB</b><br><b>68% (120.02 MB in previous 24H)</b> |            |

Click **View Kills** in the top right corner of the card to display a table showing relevant traffic details for TCP Health.

| Sea | rch for an | ything | Search        | \Xi Filter | † <sub>↓</sub> Sort | 🛃 Download |       | + Add Permit | ⑦ DN        | S Responses  | TCP Connections | UDP Session:  |
|-----|------------|--------|---------------|------------|---------------------|------------|-------|--------------|-------------|--------------|-----------------|---------------|
|     | Status     | VLAN   | Client IP     | Clien      | Server IP           | Serv       | Port  | Direction    | Connections | First Seen   | Last See        | n             |
|     | Killed     |        | 108.13.7.222  |            | 172.16.133.78       |            | 59306 | Inbound      | 24          | 2023-05-1714 | 4:45:05 2023-0  | 5-18 13:45:09 |
|     | Killed     |        | 172.16.133.12 |            | 64.94.107.58        |            | 80    | Outbound     | 72          | 2023-05-1714 | 4:45:03 2023-0  | 5-18 13:45:04 |
|     | Killed     |        | 172.16.133.12 |            | 64.94.107.63        |            | 80    | Outbound     | 72          | 2023-05-1714 | 4:45:03 2023-0  | 5-18 13:45:04 |
|     | Killed     |        | 172.16.133.16 |            | 208.85.44.32        |            | 80    | Outbound     | 24          | 2023-05-1714 | 4:45:06 2023-0  | 5-18 13:45:07 |
|     | Killed     |        | 172.16.133.18 |            | 217.118.26.135      | ocsp       | 80    | Outbound     | 24          | 2023-05-1714 | 4:45:07 2023-0  | 5-18 13:45:08 |
| _ • | Killed     |        | 172.16.133.20 |            | 64.94.107.18        |            | 80    | Outbound     | 48          | 2023-05-1714 | 4:45:01 2023-0  | 5-18 13:45:03 |
|     | Killed     |        | 172.16.133.28 |            | 64.94.107.55        |            | 80    | Outbound     | 72          | 2023-05-1714 | 4:45:03 2023-0  | 5-18 13:45:04 |
| _ • | Killed     |        | 172.16.133.28 |            | 64.94.107.62        |            | 80    | Outbound     | 384         | 2023-05-1714 | 4:45:01 2023-0  | 5-1813:45:09  |
|     | Killed     |        | 172.16.133.28 |            | 167.8.226.13        | t.poi      | 80    | Outbound     | 144         | 2023-05-1714 | 4:45:07 2023-0  | 5-18 13:45:09 |
|     | Killed     |        | 172.16.133.29 |            | 64.94.107.11        |            | 80    | Outbound     | 312         | 2023-05-1714 | 4:45:01 2023-0  | 5-1813:45:08  |
|     | Killed     |        | 172.16.133.29 |            | 64.94.107.46        |            | 80    | Outbound     | 192         | 2023-05-1714 | 4:45:01 2023-0  | 5-18 13:45:08 |
|     | Killed     |        | 172.16.133.30 |            | 208.93.140.140      | orig       | 80    | Outbound     | 24          | 2023-05-1714 | 4:45:05 2023-0  | 5-18 13:45:07 |
|     | Killed     |        | 172.16.133.39 |            | 74.122.143.12       | al.int     | 80    | Outbound     | 24          | 2023-05-1714 | 4:45:01 2023-0  | 5-1813:45:08  |

#### Each row in the table represents a TCP connection passing through the Shield.

The column descriptions are as follows:

| Status                 | <b>Passed</b> if the TCP connection was allowed<br><b>Killed</b> if the TCP connection was killed based on the reputation of the TCP<br>Client IP or TCP Server IP<br>Note: if the Shield is in Observe mode, the Status column shows what would<br>have been killed if the Shield was in Protect mode |
|------------------------|----------------------------------------------------------------------------------------------------|
| VLAN                   | VLAN on which this packet was observed, if present                                                                                                    |
| Client IP              | IP address of the guessed endpoint performing the client role in the<br>connection/session<br>If the TCP SYN packet is observed, then the Client IP is known<br>If the TCP SYN packet is not observed, then this is a guess based on sender/<br>receiver port numbers                                  |
| <b>Client Hostname</b> | The derived hostname of the client IP as observed in other DNS requests                                                                                                    |
| Server IP              | IP address of the guessed endpoint performing the server role in the connection/session<br>For <b>TCP</b> , if the TCP SYN packet is observed, then the Server IP is known<br>If the TCP SYN packet is not observed, then this is a guess based on sender/<br>receiver port numbers                    |
| Server Hostname        | The derived hostname of the server IP as observed in other DNS requests                                                                                                    |

| Port            | The TCP server port.<br>If the TCP SYN packet is observed, then the server port is known<br>If the TCP SYN packet is not observed, then this is a guess based on client/<br>server port numbers                                                                                                    |
|-----------------|----------------------------------------------------------------------------------------------------|
| Direction       | Direction of the client relative to the server<br>Outbound if the client IP is on an internal network and the server IP is on an<br>external network<br>Inbound if the client IP is on an external network and the server IP is on an<br>internal network<br>Internal if both client IP and server IP are on internal networks<br>Unknown if both client IP and server IP are on external networks |
| Responses (TCP) | Count of the number of TCP SYN packets observed for this ClientIP/<br>ServerIP/ServerPort tuple, or a minimum value of 1 if the TCP handshake was<br>not seen                                                                                                    |
| FirstSeen       | First time this event was seen in the observation period, in local browser time                                                                                                    |
| LastSeen        | Last time this event was seen in the observation period, in local browser time                                                                                                    |

Click on a row to drill down for more details.

|                       | Status                                                                                                    | VLAN                                                              | Client IP         | Clien                                              | Server IP                  | Serv | Port                          | Direction                             | Connections | First Seen                 | Last Seen          |
|-----------------------|----------------------------------------------------------------------------------------------------|-------------------------------------------------------------------|-------------------|----------------------------------------------------|----------------------------|------|-------------------------------|---------------------------------------|-------------|----------------------------|--------------------|
|                       | <ul> <li>Killed</li> </ul>                                                                                              |                                                                   | 108.13.7.222      |                                                    | 172.16.133.78              |      | 59306                         | Inbound                               | 24          | 2023-07-1711:45:05         | 2023-07-1810:45:09 |
| C<br>C<br>S<br>F<br>L | Details<br>Client IP: 108.1<br>Client Hostnam<br>Gerver IP: 172.1<br>Gerver Hostnar<br>iirst Seen: 202<br>ast Seen: 202 | 13.7.222<br>ne:<br>16.133.78<br>ne:<br>23–07–17 11<br>23–07–18 10 | :45:05<br>):45:09 | TCP<br>Client Volurr<br>Server Volun<br>Port Desc: | e: 9.58 MB<br>ne: 62.48 KB |      | Locatio<br>Client I<br>Server | on<br>Location: US<br>Location: Local | I           | Risk<br>Risk Source: 108.1 | 3.7.222            |

The following table describes each attribute shown above:

Note: Some attributes have already been defined in the previous table.

| Client Volume          | A sum of UDP payload observed (expressed in Bytes) sent from the client IP to the server IP for all connections associated with this row |
|------------------------|----------------------------------------------------------------------------------------------------|
| Server Volume          | A sum of UDP payload observed (expressed in Bytes) sent from the server IP to the client IP for all connections associated with this row |
| <b>Client Location</b> | The approximate geolocation of the Client IP, based on an IP geolocation database                                                        |

| Server Location | The approximate geolocation of the Server IP<br>If present, the traffic map and country listing will include statistics from this<br>UDP record |
|-----------------|----------------------------------------------------------------------------------------------------|
| Risk Source     | The endpoint (client IP or server IP, or both) that triggered the risk alert                                                                    |

#### **UDP Health**

The UDP Health card displays UDP sessions killed over the last 24 hours, as well as the volume (expressed in Bytes) of sessions killed during that time. It also shows the percent of change for each value from the previous 24-hour period.

A device or host in your organization that purposely or inadvertently takes part in a UDP session with a malicious client or server can put your organization at risk. To mitigate that risk, Intrusion may kill the said UDP session based on the reputation of the client or server.

| UDP Health                                                                   | View Kills |
|------------------------------------------------------------------------------|------------|
| Sessions killed, last 24 hours<br>1133<br>39% (816 in previous 24H)          |            |
| Volume killed, last 24 hours<br>65.75 KB<br>-66% (192.16 KB in previous 24H) |            |

Click **View Kills** in the top right corner of the card to display a table showing relevant traffic details for UDP Health. Each row of the table represents a UDP session passing through the Shield.

| Search for a               | anything | Search        | \Xi Filter | † <sub>↓</sub> Sort | 🛃 Download |       | + Add Permit | •        | DNS Responses | TCP Connections | s UDP Session    |
|----------------------------|----------|---------------|------------|---------------------|------------|-------|--------------|----------|---------------|-----------------|------------------|
| Status                     | VLAN     | Client IP     | Client     | Server IP           | Serve      | Port  | Direction    | Sessions | First Seen    | Last            | Seen             |
| <ul> <li>Killed</li> </ul> |          | 192.168.1.138 |            | 54.203.171.68       | stun.k     | 123   | Outbound     | 619      | 2023-05-17    | 14:30:10 202    | 3-05-18 13:30:11 |
| <ul> <li>Killed</li> </ul> |          | 192.168.2.41  |            | 52.45.237.36        |            | 123   | Outbound     | 48       | 2023-05-17    | 15:00:05 202    | 3-05-18 14:00:05 |
| → Killed                   |          | 172.16.133.40 |            | 82.76.30.122        |            | 8323  | Outbound     | 48       | 2023-05-17    | 14:45:06 202    | 3-05-18 13:45:07 |
| → Killed                   |          | 172.16.133.40 |            | 202.79.18.77        |            | 34878 | Outbound     | 72       | 2023-05-17    | 14:45:05 202    | 3-05-18 13:45:06 |
| <ul> <li>Killed</li> </ul> |          | 192.168.1.138 |            | 144.76.59.84        |            | 36653 | Outbound     | 383      | 2023-05-17    | 14:30:02 202    | 3-05-18 13:30:10 |
| → Killed                   |          | 172.16.133.47 |            | 80.216.214.203      |            | 53951 | Outbound     | 72       | 2023-05-17    | 14:45:06 202    | 3-05-18 13:45:07 |

The column descriptions are as follows:

| Status                 | <b>Passed</b> if the UDP session was allowed<br><b>Killed</b> if the UDP session was killed based on the reputation of the UDP Client<br>IP or UDP Server IP.<br>Note: if the Shield is in Observe mode, it shows what would have been killed<br>if the Shield was in Protect mode                                                                                                    |
|------------------------|----------------------------------------------------------------------------------------------------|
| VLAN                   | VLAN on which this packet was observed, if present                                                                                                    |
| Client IP              | IP address of the guessed endpoint performing the client role in the connection/session<br>For <b>UDP</b> , as UDP sessions are stateless, this is a guess based on sender/receiver port numbers.                                                                                                    |
| <b>Client Hostname</b> | The derived hostname of the client IP as observed in other DNS requests                                                                                                    |
| Server IP              | IP address of the guessed endpoint performing the server role in the<br>connection/session<br>For UDP, as UDP sessions are stateless, this is a guess based on sender/<br>receiver port numbers                                                                                                    |
| Server Hostname        | The derived hostname of the server IP as observed in other DNS requests                                                                                                    |
| Port                   | The UDP server port.<br>For UDP, this is a guess based on sender/receiver port numbers                                                                                                    |
| Direction              | Direction of the client relative to the server<br>Outbound if the client IP is on an internal network and the server IP is on an<br>external network<br>Inbound if the client IP is on an external network and the server IP is on an<br>internal network<br>Internal if both client IP and server IP are on internal networks<br>Unknown if both client IP and server IP are on external networks |
| Sessions (UDP)         | Count of the number of packets observed for this ClientIP/ServerIP/                                                                                                    |
|                        | ServerPort tuple                                                                                                    |
| First Seen             | First time this event was seen in the observation period, in local browser time                                                                                                    |

Click on a row to drill down for more details.

The following table describes each attribute shown above: Note: Some attributes have already been defined in the previous table.

| Client Volume          | A sum of UDP payload observed (expressed in Bytes) sent from the client IP to the server IP for all connections associated with this row        |
|------------------------|----------------------------------------------------------------------------------------------------|
| Server Volume          | A sum of UDP payload observed (expressed in Bytes) sent from the server IP to the client IP for all connections associated with this row        |
| <b>Client Location</b> | The approximate geolocation of the Client IP, based on an IP geolocation database                                                               |
| Server Location        | The approximate geolocation of the Server IP<br>If present, the traffic map and country listing will include statistics from this<br>UDP record |
| Risk Source            | The endpoint (client IP or server IP, or both) that triggered the risk alert                                                                    |

#### **Top High Risk Categories, 24H**

This chart shows a breakdown of top high risk categories and the number of kills for each category in the last 24 hours.

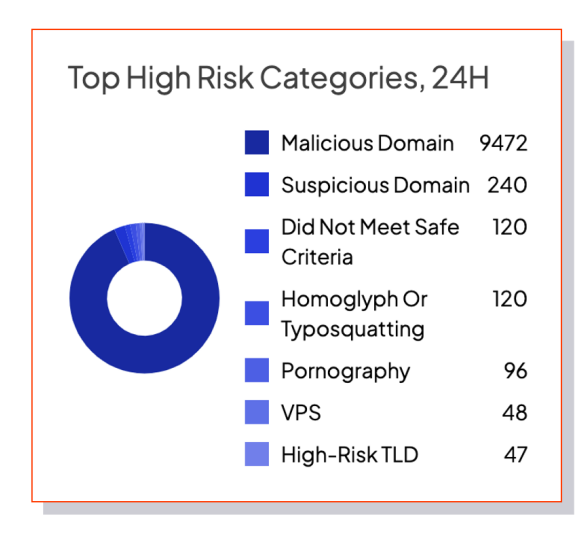

#### **Top Killed Domains, 24H**

This chart shows a breakdown of top killed domains, and the number of kills for each domain in the last 24 hours.

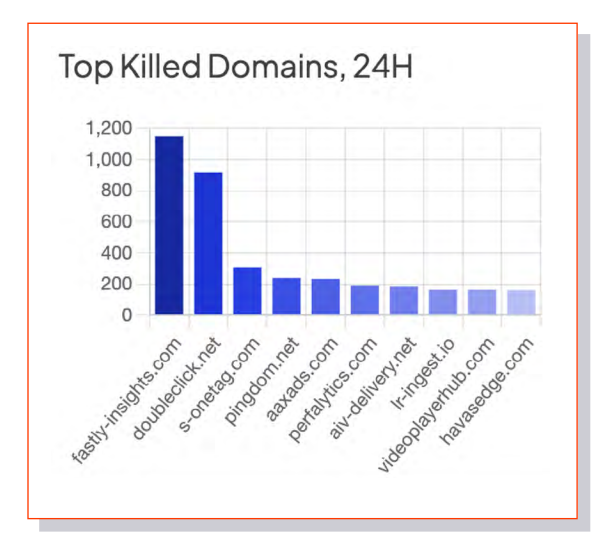

## Traffic Killed By Country, 24H

This map shows a breakdown of traffic killed by country, including the number of connections and volume killed. It directly correlates to the Country Risk Level Slider to the right.

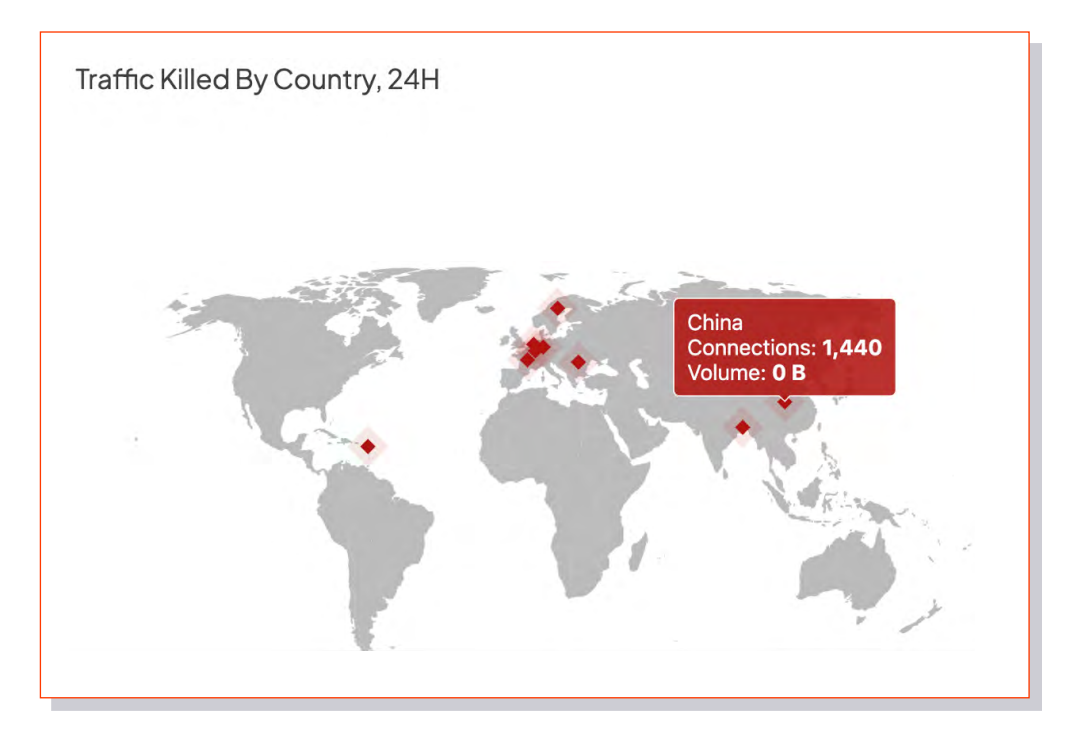

## **Country Risk Level**

This interactive slide chart shows Country, Connections, and Volume and reflects it on the map to the left. Move the slide to a chosen risk level to see the results displayed. The Country Risk Level value is a static value assigned per country based on the general risk level of threats emanating from that country. The Country Risk Level is representative of a country as a whole and is unrelated to the DNS Risk Level.

| Country Risk Level   |             | 2+           |
|----------------------|-------------|--------------|
|                      |             |              |
| Country              | Connections | Volume       |
| China                | 1440        | ОB           |
| Antigua &<br>Barbuda | 552         | 2.34 MB      |
| Germany              | 431         | 109.23<br>KB |
| Sweden               | 216         | 48.86 MB     |
| Bangladesh           | 72          | 72 B         |
| Luxembourg           | 72          | 360 B        |
| Netherlands          | 72          | 155.37 KB    |
| Romania              | 48          | 2.7 KB       |
| France               | 48          | 1.07 MB      |

#### **Top Requested Domains**

This chart depicts the top requested domains, the number of requests, and the domain's percent of the total number of requests for the last 24 hours. Domains in red with the Intrusion avatar represent killed domains.

| Top Requested Domains, 24H |          | View All     |
|----------------------------|----------|--------------|
| Domain                     | Requests | % of Total 🖊 |
| akamaiedge.net             | 3072     | 3.2%         |
| stripe.com                 | 2874     | 3%           |
| google.com                 | 2560     | 2.6%         |
| akamai.net                 | 2256     | 2.3%         |
| yahoo.com                  | 1870     | 1.9%         |
| hulu.com                   | 1637     | 1.7%         |
| microsoft.com              | 1576     | 1.6%         |
| amazon.com                 | 1416     | 1.5%         |
| cloudfront.net             | 1340     | 1.4%         |
| salesforce.com             | 1319     | 1.4%         |
| amazonaws.com              | 1318     | 1.4%         |
| twitter.com                | 1318     | 1.4%         |
| • fastly-insights.com      | 1145     | 1.2%         |

Click **View All** to load a page that shows all the domains, as well as corresponding request count and percent of total.

Select an option button to filter by **All, Killed, or Passed** for the past 24 hours. You may also utilize the search bar to filter for a specific domain.

| shboard / Domains |      | Top Domains (24H) | Search domains |
|-------------------|------|-------------------|----------------|
| Domain            |      | % Of Total        | Domain Status  |
| akamaiedge.net    | 3072 | 3.2%              | Killed         |
| stripe.com        | 2874 | 3%                |                |
| google.com        | 2560 | 2.6%              | •              |
| akamai.net        | 2256 | 2.3%              |                |
| yahoo.com         | 1870 | 1.9%              |                |
| hulu.com          | 1637 | 1.7%              |                |
| microsoft.com     | 1576 | 1.6%              |                |
| amazon.com        | 1416 | 1.5%              |                |
| cloudfront.net    | 1340 | 1.4%              |                |
| salesforce.com    | 1319 | 1.4%              |                |
| twitter.com       | 1318 | 1.4%              |                |

## Offending Devices, 24H

This chart shows internal offending devices for the last 24 hours. Sorted by risk level, each item displays the risk level, device IP, domain (if available), number of killed connections, and the killed volume. The Offending Devices risk level is a calculated score based on the Domain Risk Level of the requests from the device in question and its volume of high-risk connections.

| Offe | ending Devices, 24 | 4                  |                    | View All      |
|------|--------------------|--------------------|--------------------|---------------|
| Risk | Device IP          | Domain             | Killed Connections | Killed Volume |
| 4    | 172.16.133.6       | jsrvr27.jaalam.net | 4440               | 0 B           |
| 4    | 172.16.133.41      |                    | 864                | 427.29 KB     |
| 4    | 172.16.133.48      |                    | 360                | 38.16 KB      |
| 4    | 172.16.133.54      |                    | 2256               | 5.62 MB       |
| 4    | 172.16.133.56      |                    | 168                | 265.07 KB     |
| 4    | 172.16.133.73      |                    | 552                | 24 B          |
| 4    | 172.16.133.78      |                    | 1245               | 23.3 MB       |
| 4    | 172.16.133.87      |                    | 288                | 12.1 MB       |
| 4    | 172.16.133.113     |                    | 72                 | 0 B           |
| 4    | 172.16.133.132     |                    | 1272               | 1.31 MB       |
| 4    | 192.168.1.138      |                    | 12510              | 58.59 MB      |
| 2    | 172.16.133.45      |                    | 168                | 120 B         |
| 2    | 172.16.133.93      |                    | 672                | 2.34 MB       |
| 1    | 172.16.133.20      |                    | 168                | 46.31 KB      |

Click **View All** to load a page that displays all the offending devices for the last 24 hours.

You can search for a specific device and filter by risk level or device IP/CIDR. You may also change how the information is sorted, as well as download the information in the form of a CSV or JSON file.

| Search     | Search         | لع Download        |           |       |
|------------|----------------|--------------------|-----------|-------|
| Risk Level | IP Address     | Hostname           | Volume    | Count |
| High       | 172.16.133.6   | jsrvr27.jaalam.net | OB        | 4440  |
| High       | 172.16.133.41  |                    | 427.29 KB | 864   |
| High       | 172.16.133.48  |                    | 38.16 KB  | 360   |
| High       | 172.16.133.54  |                    | 5.62 MB   | 2256  |
| High       | 172.16.133.56  |                    | 265.07 KB | 168   |
| High       | 172.16.133.73  |                    | 24 B      | 552   |
| High       | 172.16.133.78  |                    | 23.3 MB   | 1245  |
| High       | 172.16.133.87  |                    | 12.1 MB   | 288   |
| High       | 172.16.133.113 |                    | OB        | 72    |
| High       | 172.16.133.132 |                    | 1.31 MB   | 1272  |
| High       | 192.168.1.138  |                    | 58.59 MB  | 12510 |

# **Traffic Tab**

## **Record Session**

Select **Record Now** to start a recording session.

Recorded sessions enable you to easily find connections that the Shield blocked. This is an excellent tool for troubleshooting.

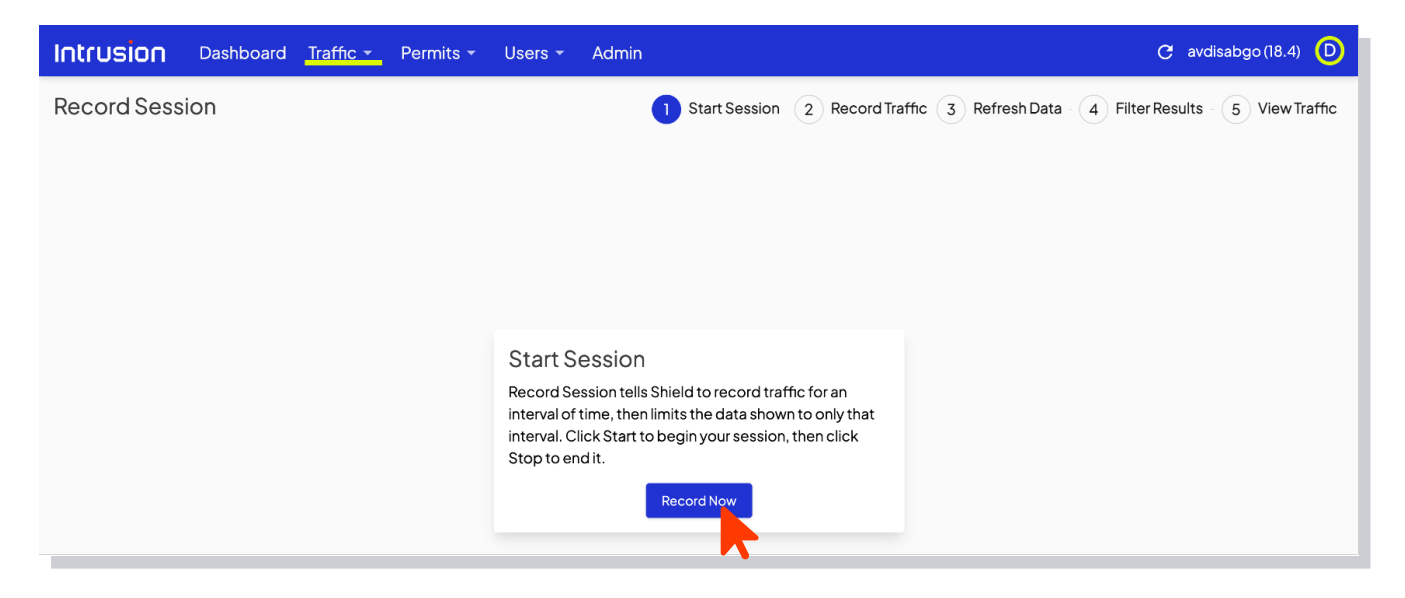

#### Map

Select **Map** to open the interactive map page.

On the map, you can select specific countries to see attempted connections from that location to your network. The chart to the right of the map displays attempted connections, sorted by highest risk level, and gives further information. DNS, TCP, and UDP information is also displayed below the map. Click **DNS Responses**, **TCP Connections**, or **UDP Sessions** on the right side of the screen to view related information.

| Intru   | sion         | Dashboard | Traffic -      | Permits 🝷 | Users -             | Admin                                                                                                    |         |            |      |            |               |            | C av         | disabgo (1 | 18.4) D      |
|---------|--------------|-----------|----------------|-----------|---------------------|----------------------------------------------------------------------------------------------------|---------|------------|------|------------|---------------|------------|--------------|------------|--------------|
| Traffic | : Map 🖁      | (Today)   |                |           |                     |                                                                                                    |         |            |      |            |               |            |              |            | Hide Map     |
|         |              |           | A.             |           | a See               | interes.                                                                                                    |         |            |      | Risk L     | Location      | Count      | Killed Count | Vol.       | Killed Vol.  |
|         |              | A.S.      | E.S.           | (~~ . J   | A Description       | -ster                                                                                                    |         |            |      | (          | Global        | 12083098   | 22841        | 7.92 GB    | 127.36 MB    |
|         |              |           |                |           | End En              | Jung of 1                                                                                                    |         |            |      | 🔶 5 E      | Bangladesh    | 39         | 39           | 39 B       | 39 B         |
|         |              |           | 5              | Fre       | A CAN               | R HI                                                                                                    |         |            |      | ♦ 5 0      | China         | 780        | 780          | ОB         | 0 B          |
|         |              | N.        | Vin .          | KL        | The second          |                                                                                                    |         |            |      | 🔶 5 - F    | Romania       | 26         | 26           | 1.46 KB    | 1.46 KB      |
|         |              | *         | and the second | · Ender   | LAP                 | 13. 8                                                                                                    |         |            |      | 🔶 4 E      | Brazil        | 1430       | 0            | 18.71 MB   | 0 B          |
|         |              |           | . Lite         | 8 LLL     | 5-3-7               | A PELON                                                                                                    |         |            |      | ÷3 (       | Costa Rica    | 39         | 0            | 0 B        | 0 B          |
|         |              |           | "Ch            |           | man                 | A and the second                                                                                                    | 6.5     | 1          |      | 🔶 3 F      | Finland       | 13         | 0            | 78.96 KB   | 0 B          |
|         |              |           | V.a.           | . (       | -57 11              | - vi                                                                                                    | 1 1     | 1          |      | ⇔3 F       | France        | 273        | 26           | 3.02 MB    | 592.2 KB     |
|         |              |           | 8              |           | most -              | La /                                                                                                    | / .     |            |      |            | Hong Kong     | 326        | 0            | 2.68 MB    | 0 B          |
|         |              |           | N. E           |           |                     | E Contraction of the second second se | P       |            |      | • 3 \$     | Singapore     | 598        | 0            | 273.53 KB  | 08           |
| $\sum$  |              |           | × -            | × ·       |                     | •                                                                                                    |         |            |      | ✓ 3 :      | South Africa  | 20         | 0            | 187.97 KB  | 0B           |
| Search  | n for anythi | ing       | Search         | Filter    | t <sub>↓ Sort</sub> | 🛃 Download                                                                                                    | +       | Add Permit | •    | <b>?</b> _ | DNS Responses | TCP C      | Connections  | S UDP S    | Sessions     |
| St.     | atus R       | lisk VLAN | Client IP      |           | Cli Server          | IP Se                                                                                                    | Re      | Direction  | Resp | oonses     | s First Seen  |            | Last         | Seen       |              |
| 🗌 🔸 Kil | lled 4       |           | 172.16.133.    | 6         | jsr 8.8.8.8         | 1                                                                                                    | ар      | Inbound    | 13   |            | 2023-05-      | -23 00:45: | 05 202       | 3-05-2312: | 45:05        |
| □ → Kil | lled 4       |           | 172.16.133.    | 6         | jsr 8.8.8.8         | 1                                                                                                    | 46      | Inbound    | 13   |            | 2023-05-      | -23 00:45: | 09 202       | 8-05-2312: | 45:08        |
| □ → Kil | lled 4       |           | 172.16.133.    | 6         | jsr 8.8.8.8         | 1                                                                                                    | 97      | Inbound    | 13   |            | 2023-05-      | -23 00:45: | 05 202       | 8-05-2312: | 45:04        |
| □ → Kil | lled 4       |           | 172.16.133.    | 6         | jsr 8.8.8.8         | 1                                                                                                    | a1      | Inbound    | 26   |            | 2023-05-      | -23 00:45: | 06 202       | 8-05-2312: | 45:07        |
| □ → Kil | lled 4       |           | 172.16.133.    | 6         | jsr 8.8.8.8         |                                                                                                    | ad      | Inbound    | 26   |            | 2023-05-      | -23 00:45: | 04 202       | 3-05-2312: | 45:05        |
| □ → Kil | lled 4       |           | 172.16.133.    | 6         | jsr 8.8.8.8         |                                                                                                    | ad      | Inbound    | 13   |            | 2023-05-      | -23 00:45: | 06 202       | 8-05-2312: | 45:06        |
| □ → Kil | lled 4       |           | 172 16 133     | 6         | ier 8888            | L                                                                                                    | ad      | Inhound    | 13   |            | 2023-05-      | .23.00.45  | 08 202       | x_05_2312  | <u>45·∩7</u> |
| Items:  | 25 ~         |           |                |           |                     | Showing 1 to 25 of 2                                                                                                    | 198 ent | ries       |      |            |               |            |              | < < 1      | > >1         |

## **All Traffic**

Select **All Traffic** to view DNS responses, TCP connections, or UDP sessions, based on user selection.

This tool is useful for sorting through a high volume of blocked connections to discover potential vulnerabilities. If you select a specific item, you'll be given the option to add a permit for the selected item. Before adding permits, read the section on Permits first.

| Int  | rusior                     | <b>)</b> Das | hboard <mark>Traffic -</mark> | Permits +  | Users               | - Admin    |    |    |            |         |               | ୯             | avdisabgo (18.4) D |
|------|----------------------------|--------------|-------------------------------|------------|---------------------|------------|----|----|------------|---------|---------------|---------------|--------------------|
| Alls | Shield T                   | raffic       | (Today)                       |            |                     |            |    |    |            |         |               |               |                    |
| Se   | arch for an                | ything       | Search                        | \Xi Filter | † <sub>↓</sub> Sort | 🛃 Download |    | +  | Add Permit | 0       | DNS Responses | TCP Connectio | ns UDP Sessions    |
|      | Status                     | Risk         | VLAN Client I                 | P          | Cli Ser             | verIP      | Se | Re | Direction  | Respons | es First Seen | La            | st Seen            |
| -    | Killed                     | 4            | 172.16.1                      | 133.6      | jsr 8.8             | .8.8       |    | ар | Inbound    | 14      | 2023-05-2     | 3 00:45:05 20 | 23-05-2313:45:05   |
|      | Killed                     | 4            | 172.16.1                      | 133.6      | jsr 8.8             | .8.8       |    | 46 | Inbound    | 14      | 2023-05-2     | 3 00:45:09 20 | 23-05-2313:45:09   |
|      | Killed                     | 4            | 172.16.1                      | 133.6      | jsr 8.8             | 8.8        |    | 97 | Inbound    | 14      | 2023-05-2     | 3 00:45:05 20 | 23-05-2313:45:05   |
|      | Killed                     | 4            | 172.16.1                      | 133.6      | jsr 8.8             | .8.8       |    | a1 | Inbound    | 28      | 2023-05-2     | 3 00:45:06 20 | 23-05-2313:45:07   |
|      | <ul> <li>Killed</li> </ul> | 4            | 172.16.1                      | 133.6      | jsr 8.8             | .8.8       |    | ad | Inbound    | 28      | 2023-05-2     | 3 00:45:04 20 | 23-05-2313:45:06   |
|      | Killed                     | 4            | 172.16.1                      | 133.6      | jsr 8.8             | .8.8       |    | ad | Inbound    | 14      | 2023-05-2     | 3 00:45:06 20 | 23-05-2313:45:06   |
|      | Killed                     | 4            | 172.16.1                      | 133.6      | jsr 8.8             | .8.8       |    | ad | Inbound    | 14      | 2023-05-2     | 3 00:45:08 20 | 23-05-2313:45:08   |
|      | Killed                     | 4            | 172.16.1                      | 133.6      | jsr 8.8             | .8.8       |    | ad | Inbound    | 14      | 2023-05-2     | 3 00:45:04 20 | 23-05-2313:45:04   |
|      | Killed                     | 4            | 172.16.1                      | 133.6      | jsr 8.8             | .8.8       |    | ad | Inbound    | 14      | 2023-05-2     | 3 00:45:06 20 | 23-05-2313:45:06   |
|      |                            |              |                               |            |                     |            |    |    |            |         |               |               |                    |

#### Reports

Select **Reports** to download a PDF report that captures a snapshot of kills, observed bandwidth, new domains, and new devices for a given day or month.

| Intrusion           | Dashboard | Traffic -       | Permits +   | Users - | Admin   |          |                 |                    | C avdisabç             | jo (18.4) D |
|---------------------|-----------|-----------------|-------------|---------|---------|----------|-----------------|--------------------|------------------------|-------------|
| Reports 🛛           |           |                 |             |         |         |          |                 |                    | Subscribe for daily em | Subscribe   |
| Daily               | Se        | arch            |             |         |         | ţ        | Monthly         | Search             |                        | ţ           |
| <u>May 22, 2023</u> |           |                 |             |         |         | Ŧ        | January 2023    |                    |                        | ₹           |
| <u>May 21, 2023</u> |           |                 |             |         | i.      | ¥.       | December 2022   |                    |                        | ځ           |
| <u>May 20, 2023</u> |           |                 |             |         |         | ₽.       | November 2022   |                    |                        | ₹           |
| <u>May 19, 2023</u> |           |                 |             |         |         | Ŧ        | October 2022    |                    |                        | ₹           |
| <u>May 18, 2023</u> |           |                 |             |         | i.      | ¥.       | September 2022  |                    |                        | ₹           |
| <u>May 17, 2023</u> |           |                 |             |         |         | <b>₽</b> | August 2022     |                    |                        | ₹           |
| <u>May 16, 2023</u> |           |                 |             |         | i.      | <b>₽</b> | July 2022       |                    |                        | ₹           |
| <u>May 15, 2023</u> |           |                 |             |         | i.      | <b>₽</b> | June 2022       |                    |                        | ₹           |
| <u>May 14, 2023</u> |           |                 |             |         |         | <b>₽</b> | <u>May 2022</u> |                    |                        | ₹           |
| <u>May 13, 2023</u> |           |                 |             |         | i i     | Ł        | April 2022      |                    |                        | ₹           |
| <u>May 12, 2023</u> |           |                 |             |         |         | Ł        | March 2022      |                    |                        | ₹           |
| <u>May 11, 2023</u> |           |                 |             |         | i.      | ¥.       | February 2022   |                    |                        | ₹           |
| <u>May 10, 2023</u> |           |                 |             |         | c.      | Ŧ        | January 2022    |                    |                        | ₹           |
| ltems: 25 ~         | Show      | wing 1 to 25 of | 799 entries | K       | < 1 > > | I        | Items: 25 V     | Showing 1 to 16 of | 16 entries I< <        | 1 > >I      |

# **Permits**

A permit essentially allows a chosen DNS, TCP, or UDP connection to pass through. Please remember to exercise caution when adding permits. Intrusion recommends only adding known, trusted connections, and not permitting more than necessary.

#### **Manual Permits**

Select **Manual Permits** to permit specific connections to override the Intrusion filter.

Specify an IP address, a domain or host or a CIDR range. Use the + button at the top of the page to add a permit.

Note: The reason field is required and special characters will not be accepted.

| Manua | Permits <sup>2</sup> |           |          |    | A @ @                                                        |          | Search permits         |
|-------|----------------------|-----------|----------|----|--------------------------------------------------------------|----------|------------------------|
| De    | Туре                 | Reason    | Status   | Ex | Add Permits <sup>2</sup>                                     | 12.00    | Permit type:           |
| 🔽 pla | Domain               | Test      | Active   |    |                                                              | 14:35:57 | O All                  |
| intr  | Domain               | Good site | Active   |    | Destination: Upload CSV                                      | 18:34:16 | O Domain               |
| 🔲 ma  | Hostname             | Good site | Active   |    | Enter IP, CIDR, Hostname, or Domain Name +                   | 18:34:18 | O Hostname             |
| pra   | Hostname             | test 2    | Active   |    | E-laster.                                                    | 14:53:07 | O IP                   |
| 5.5   | IP                   | test      | Active   |    | Expiration:                                                  | 08:51:33 | -                      |
| 2.2   | IP                   | Good site | Active   |    | Destinations can be permitted for fixed durations of time or | 18:34:16 | Permit status:         |
| 11111 | IP                   | Good site | Active   |    | be set to expire at a specific date and time.                | 18:34:16 | O All                  |
| 3.3   | IP                   | Good site | Active   |    | Indefinite                                                   | 18:34:16 | O Active               |
| 4.4   | IP                   | Good site | Active   |    |                                                              | 18:34:16 | O Expired              |
| 239   | IP                   | test 2    | Active   |    | Reason:                                                      | 14:53:07 | 0 - 1 - 1 - 1          |
| 52    | IP                   | test 2    | Active   |    |                                                              | 14:53:07 | Permit Requested From: |
| Pla   | Domain               | test      | Disabled |    |                                                              | 10:20:11 | All Devices            |
| 🗌 yah | Domain               | Good site | Disabled |    |                                                              | 99:58:38 | 0 10.25.1.107          |
| 🔲 bin | Domain               | Good site | Disabled |    |                                                              | 99:58:35 | O Custom               |
| go    | Domain               | Good site | Disabled |    | Do not include special characters                            | 99:58:33 |                        |
| tes   | Domain               | reasons   | Disabled |    |                                                              | 09:58:31 | Sort:                  |
| D bra | Domain               | test 2    | Disabled |    |                                                              | 14:53:07 |                        |
| dev   | Hostname             | test 2    | Disabled |    | Cancel Submit                                                | :30:55   |                        |
| 185   | IP                   | test 2    | Disabled | 20 | 10                                                           |          | Advanced sort options  |

| Intrus    | sion     | Dashboard | Traffic 🝷 | Permits - | Users - | Admin |                |    |                     | C avdisabgo (18.4) D        |
|-----------|----------|-----------|-----------|-----------|---------|-------|----------------|----|---------------------|-----------------------------|
| Manua     | l Permit | ts 🤨      |           |           |         |       |                | •  |                     | Search permits              |
| De        | Туре     | Reason    | Status    | Expire T  | ime     |       | User           | De | Last Updated        | Permit type:                |
| 🗌 pla     | Domain   | Test      | Active    |           |         |       | dashboardadmin | 10 | 2023-01-2514:35:57  |                             |
| intr      | Domain   | Good site | Active    |           |         |       |                | 10 | 2021-09-2218:34:16  | 🔿 Domain                    |
| 🗌 ma      | Hostname | Good site | Active    |           |         |       |                | 10 | 2021-09-2218:34:18  | ⊖ Hostname                  |
| pra       | Hostname | test 2    | Active    |           |         |       |                | 10 | 2021-03-2614:53:07  | 910                         |
| 5.5       | IP       | test      | Active    |           |         |       |                | 10 | 2022-06-02 08:51:33 |                             |
| 2.2       | IP       | Good site | Active    |           |         |       |                | 10 | 2021-09-2218:34:16  | Permit status:              |
| 🗌 1.1.1.1 | IP       | Good site | Active    |           |         |       |                | 10 | 2021-09-2218:34:16  | O All                       |
| 3.3       | IP       | Good site | Active    |           |         |       |                | 10 | 2021-09-2218:34:16  |                             |
| 4.4       | IP       | Good site | Active    |           |         |       |                | 10 | 2021-09-2218:34:16  | <ul> <li>Expired</li> </ul> |
| 239       | IP       | test 2    | Active    |           |         |       |                | 10 | 2021-03-2614:53:07  |                             |
| 52        | IP       | test 2    | Active    |           |         |       |                | 10 | 2021-03-2614:53:07  | Permit Requested From:      |
| Pla       | Domain   | test      | Disabled  |           |         |       | JerryUser      | 10 | 2023-01-2510:20:11  |                             |
| yah       | Domain   | Good site | Disabled  |           |         |       |                | 10 | 2021-12-09 09:58:38 | 0 10.25.1.107               |
| bin       | Domain   | Good site | Disabled  |           |         |       |                | 10 | 2021-12-09 09:58:35 | ⊖ Custom                    |
| go        | Domain   | Good site | Disabled  |           |         |       |                | 10 | 2021-12-09 09:58:33 |                             |
| tes       | Domain   | reasons   | Disabled  |           |         |       |                | 10 | 2021-12-09 09:58:31 | Sort:                       |
| bra       | Domain   | test 2    | Disabled  |           |         |       |                | 10 | 2021-03-2614:53:07  | ~                           |
| dev       | Hostname | test 2    | Disabled  |           |         |       |                | 10 | 2022-11-1615:30:55  |                             |
| 185       | IP       | test 2    | Disabled  |           |         |       |                | 10 | 2021-08-0212:08:56  | Advanced sort options       |

#### **Auto Permits**

Select **Auto Permits** to display a list of permits that were automatically added by the Shield.

If a DNS answer is observed for a domain that is on the Intrusion priority allow list or is a customer Manual Permit domain, but the resolved IP would otherwise be blocked, then an Auto Permit triggers a temporary unblock of that resolved IP for the duration of the DNS TTL. The chart shows both active and expired auto permits. You may filter the items based on permit type and status.

| Intrusion    | Dashboard | Traffic 👻 | Permits 🝷 Users   | <ul> <li>Admin</li> </ul> |                    |                    |    | C avdisabgo (18.4) D |
|--------------|-----------|-----------|-------------------|---------------------------|--------------------|--------------------|----|----------------------|
| Auto Permits | 0         |           |                   |                           |                    | •                  |    | Search permits       |
| D Type       | Status    | Count     | First Sent        |                           | Last Sent          | Expire Time        | Pe | rmit type:           |
| 5. IP        | Active    | 2         | 2023-05-1419:30   | :01                       | 2023-05-2119:30:01 | 2023-05-2819:30:02 | 0  | All                  |
| 3. IP        | Active    | 10        | 2023-05-1419:30   | 0:01                      | 2023-05-2310:30:02 | 2023-05-2408:40:15 | 0  | Domain               |
| 2. IP        | Active    | 2114      | 2021-12-1016:45   | 02                        | 2023-05-2311:45:01 | 2023-05-2316:56:22 | 0  | Hostname             |
| 2. IP        | Active    | 12665     | 2021-12-10 11:45: | וכ                        | 2023-05-2314:45:01 | 2023-05-2315:38:40 | 0  | IP                   |
| 3. IP        | Active    | 212       | 2023-05-1419:30   | 0:01                      | 2023-05-2314:30:01 | 2023-05-2315:30:00 |    |                      |
| 2. IP        | Active    | 12653     | 2021-12-1011:45:  | וכ                        | 2023-05-2314:45:01 | 2023-05-2315:21:00 | Pe | rmit status:         |
| 2. IP        | Expired   | 12624     | 2021-12-1011:45:  | וכ                        | 2023-05-2314:45:01 | 2023-05-2315:10:56 | 0  | All                  |
| 5. IP        | Expired   | 212       | 2023-05-1420:0    | 0:06                      | 2023-05-2315:00:06 | 2023-05-2315:01:06 | 0  | Active               |
| 3. IP        | Expired   | 212       | 2023-05-1420:0    | 0:06                      | 2023-05-2315:00:06 | 2023-05-2315:01:06 | 0  | Expired              |
| 3. IP        | Expired   | 212       | 2023-05-1420:0    | 0:06                      | 2023-05-2315:00:06 | 2023-05-2315:01:06 |    |                      |
| 2. IP        | Expired   | 12653     | 2021-12-1011:45:  | וכ                        | 2023-05-2314:45:01 | 2023-05-2314:56:43 | So | rt:                  |
| 🗌 7. IP      | Expired   | 12676     | 2021-12-1011:45:  | וכ                        | 2023-05-2314:45:01 | 2023-05-2314:55:02 |    |                      |
| 2. IP        | Expired   | 12639     | 2021-12-10 11:45: | וכ                        | 2023-05-2314:45:01 | 2023-05-2314:53:51 |    | ~                    |
| 🗌 7. IP      | Expired   | 12676     | 2021-12-1011:45:  | וכ                        | 2023-05-2314:45:01 | 2023-05-2314:53:48 | Ad | vanced sort options  |
| 6. IP        | Expired   | 5540      | 2022-10-0419:4    | 5:01                      | 2023-05-2314:45:01 | 2023-05-2314:53:10 |    |                      |
| 6. IP        | Expired   | 5540      | 2022-10-0419:4    | 5:01                      | 2023-05-2314:45:01 | 2023-05-2314:53:10 |    |                      |
| 🗌 6. IP      | Expired   | 5540      | 2022-10-0419:4    | 5:01                      | 2023-05-2314:45:01 | 2023-05-2314:53:10 |    |                      |
| 6. IP        | Expired   | 5540      | 2022-10-0419:4    | 5:01                      | 2023-05-2314:45:01 | 2023-05-2314:53:10 |    |                      |
| 6. IP        | Expired   | 5540      | 2022-10-0419:4    | 5:01                      | 2023-05-2314:45:01 | 2023-05-2314:53:10 |    |                      |

## **Users**

#### Users

Select **Users** to load a page that shows a list of accounts currently enabled on the Shield. Administrators can change or add users.

| Intrusion      | Dashboard | Traffic 👻 | Permits 👻     | Users -         | Admin      |                     |             | C avdisabgo (18.4) |
|----------------|-----------|-----------|---------------|-----------------|------------|---------------------|-------------|--------------------|
| Users          |           |           |               |                 |            |                     | •           | Search users       |
| Name           |           |           | Role          |                 |            | Time Created        |             | Userrole:          |
| amelia         |           |           | Observer      |                 |            | 2022-06-3016:29:53  |             |                    |
| dashboard      |           |           | User          |                 |            | 2020-09-28 21:27:07 |             | Observer           |
| dashboardadmin |           |           | Administrator |                 |            | 2020-12-0312:22:19  |             | Sort:              |
| Giovina        |           |           | User          |                 |            | 2022-12-08 09:27:09 |             | Name ASC ~         |
| JerryObserver  |           |           | Observer      |                 |            | 2023-01-2510:16:25  |             |                    |
| JerryUser      |           |           | User          |                 |            | 2023-01-2510:16:06  |             |                    |
| Joelle         |           |           | User          |                 |            | 2022-12-08 09:42:01 |             |                    |
| JonathanR      |           |           | Observer      |                 |            | 2023-01-2612:58:31  |             |                    |
| KenBevins      |           |           | Administrator |                 |            | 2023-01-1710:35:18  |             |                    |
| KenTest        |           |           | User          |                 |            | 2023-02-2117:10:52  |             |                    |
| Items: 50 ~    |           |           | Shov          | ving 1 to 10 of | 10 entries |                     | I< < 1 > >I |                    |

#### Logs

Select **Logs** to load a page that shows user activities, along with corresponding timestamp and IP address.

| Intrusion Dashboard | d Traffic - Permits - | Users - Admin              |                             | C avdisabgo (18.4) D                                 |
|---------------------|-----------------------|----------------------------|-----------------------------|------------------------------------------------------|
| Logs                |                       |                            | ۷                           | Searchlogs                                           |
| Time                | User                  | IP Address                 | Description                 | Username:                                            |
| 2023-05-2316:08:45  | dashboardadmin        | 10.25.1.107                | Started a new session.      | Usernames are case sensitive                         |
| 2023-05-2314:34:25  | dashboardadmin        | 10.25.1.107                | Started a new session.      | User Device:                                         |
| 2023-05-2312:56:23  | dashboardadmin        | 10.25.1.107                | Started a new session.      | <ul> <li>All Devices</li> <li>10.25.1.107</li> </ul> |
| 2023-05-2311:57:32  | dashboardadmin        | 10.25.1.107                | Started a new session.      | ⊖ Custom                                             |
| 2023-05-2310:27:39  | dashboardadmin        | 10.25.1.107                | Started a new session.      | Sort:                                                |
| 2023-05-1814:44:01  | dashboardadmin        | 100.69.141.130             | Started a new session.      | Time DESC V                                          |
| 2023-05-1814:07:02  | dashboardadmin        | 100.69.141.130             | Started a new session.      |                                                      |
| 2023-05-1513:39:03  | dashboardadmin        | 100.69.141.130             | Started a new session.      |                                                      |
| 2023-05-1512:31:08  | dashboardadmin        | 100.69.141.130             | Started a refresh.          |                                                      |
| 2023-05-15 12:28:01 | dashboardadmin        | 100.69.141.130             | Started a new session.      |                                                      |
| 2023-05-1510:54:14  | dashboardadmin        | 100.69.141.130             | Updated own password and/or |                                                      |
| Items: 50 V         | Showin                | ng 1 to 50 of 9243 entries | I< < 1 > >I                 |                                                      |

# Admin

## **Shield Settings**

The Admin page will only show if a user has admin access.

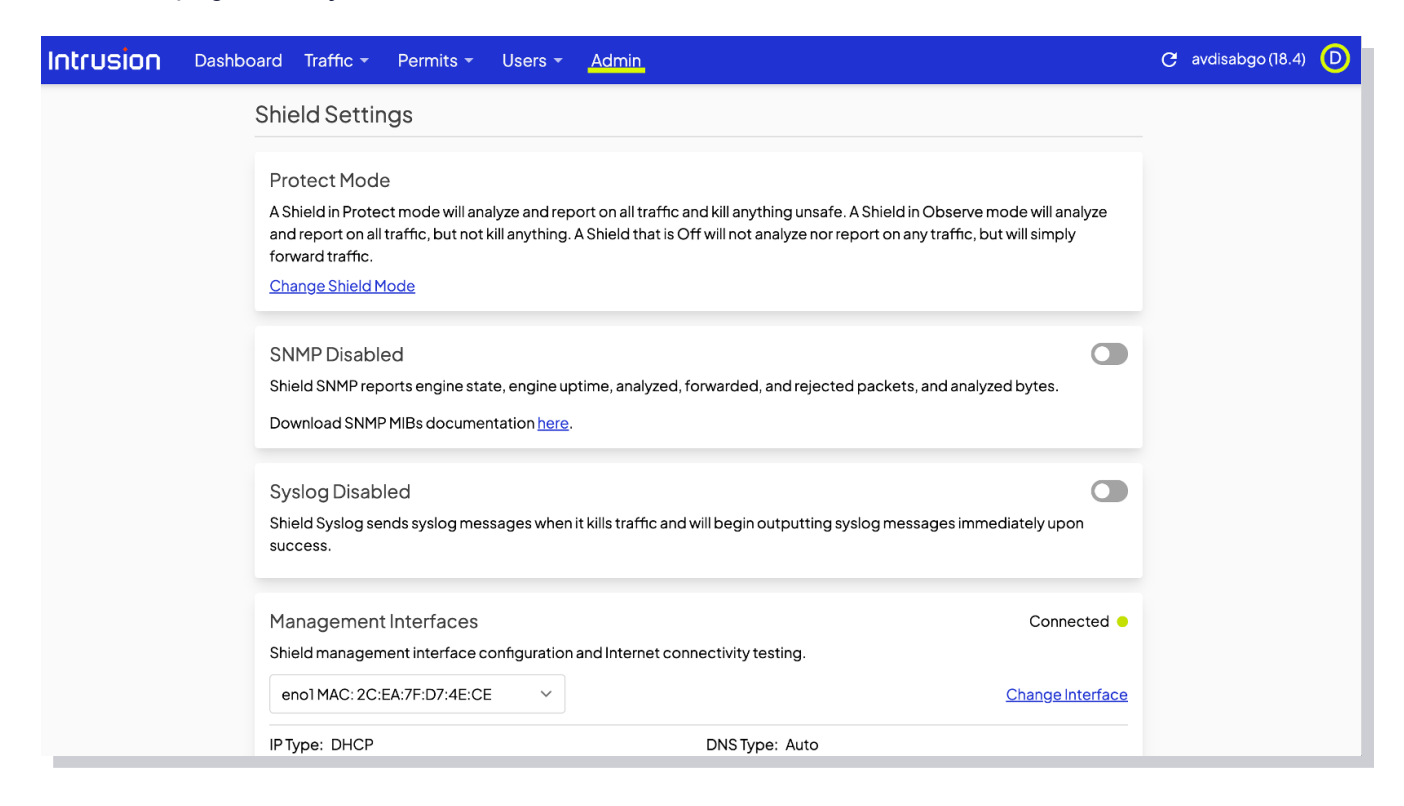

#### **Shield Mode**

Click Change Shield Mode to change the operating mode of the Shield.

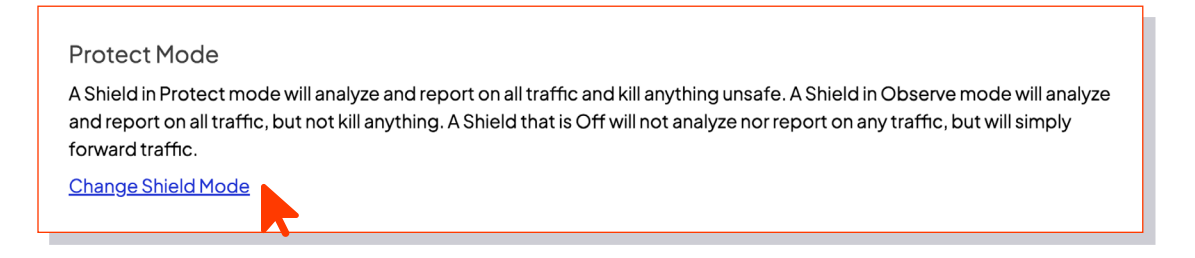

- Protect Mode: Records all traffic and blocks unsafe connections
- > Observe Mode: Records all traffic but does not block any connections
- > Off: The Shield analysis engine is off and all packets are forwarded without being analyzed, logged or blocked

Note: For quick network connection troubleshooting, place the Shield in Observe or Off mode.

If the connection works in Observe or Off, but not in Protect, the Shield may be blocking the connection.

Please contact customer support if you encounter any problems.

#### **SNMP**

This allows an admin to turn on the SNMP service and download the Shield SNMP MIB definitions for import into 3rd party SNMP monitoring tools.

The SNMP server reports interface statistics such as packet and bitrate counts, as well as number of kills.

#### **SNMP** Disabled

Shield SNMP reports engine state, engine uptime, analyzed, forwarded, and rejected packets, and analyzed bytes.

Download SNMP MIBs documentation <u>here</u>.

## Syslog

When turned on, this will give an admin the ability to configure syslog forwarding to a remote syslog server.

#### Syslog Disabled

Shield Syslog sends syslog messages when it kills traffic and will begin outputting syslog messages immediately upon success.

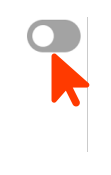

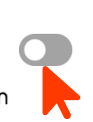

#### **Management Interface**

Shows the details of the Shield's management interface port. By default the management interface is assigned via DHCP.

Click **Change Interface** to manually configure the management interface.

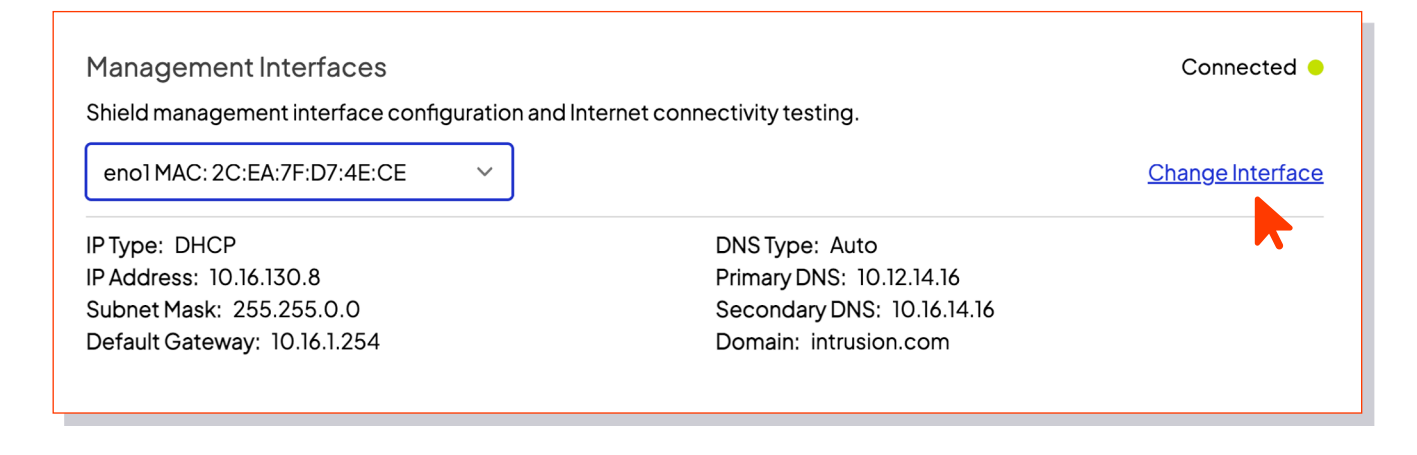

#### **Remote Support**

This shows when remote support is active for the Shield, and gives the option to contact support.

**Remote Support Online** 

Intrusion remote support is active. If you are experiencing any issues please contact support.

#### **Landing Page Settings**

#### **Overview**

Gives a quick overview of the landing page.

#### Overview

The Shield Landing Page appears to all devices behind a Shield when attempting to access a killed website. It will display the unsafe source(s) that caused the kill and allow the device to permit the source(s) if the device meets the Landing Access IPs criteria.

#### Landing Page Logo

You may add a logo that will show when an end user reaches the Shield blocked site page. To add a logo, drag and drop your image file into the space provided or click the space to upload your image file.

#### Logo

Replace the Intrusion logo on the Shield landing page with a custom image. Only JPG and PNG file types with a maximum size of 200kb accepted. File names are limited to letters, numbers, dashes and underscores.

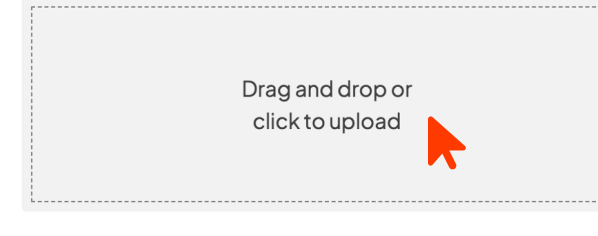

JPG/PNG, max file size 200KB

#### Landing Access IPs

Here, you can specify which devices can add manual permits.

If no addresses are entered into this section, any user that reaches the Shield's blocked site page will be able to enter manual permits.

By entering an IP address or range in the dialogue box, you can limit the ability to add manual permits to devices with the specified IP addresses.

Users who attempt to add manual permits from devices with unauthorized IP addresses will be prompted to reach out to their network administrator.

IPs added here will allow machines bearing those IPs to manually add permits from the popup.

This policy does not affect the admin's ability to add permits from the dashboard. It is highly recommended that admins restrict the ability to add manual permits.

| Landing Access IPs<br>Devices specified will be able t<br>reaches the Shield Landing Pag | o permit directly from the Shield<br>ge can permit directly from it. | d Landing Page. If no devices are specified, any device which |
|------------------------------------------------------------------------------------------|----------------------------------------------------------------------|---------------------------------------------------------------|
| IP/CIDR:                                                                                 |                                                                      | Devices:                                                      |
| IP/CIDR                                                                                  | + Add                                                                | No Landing Access Restrictions.                               |
|                                                                                          |                                                                      |                                                               |

#### **Shield Info**

Gives all information about the Shield.

Shield ID: avdisabgo Shield Version: 18.4 Shield Build: 11 Description: Dell Inc. Not Specified Issued to: \*Bruce/Max License Expiration: 9999/99/99 Serial Number: 3116R53

# **Using Shield OnPremise**

Users who attempt to navigate to a site that the Shield blocks will see the page below.

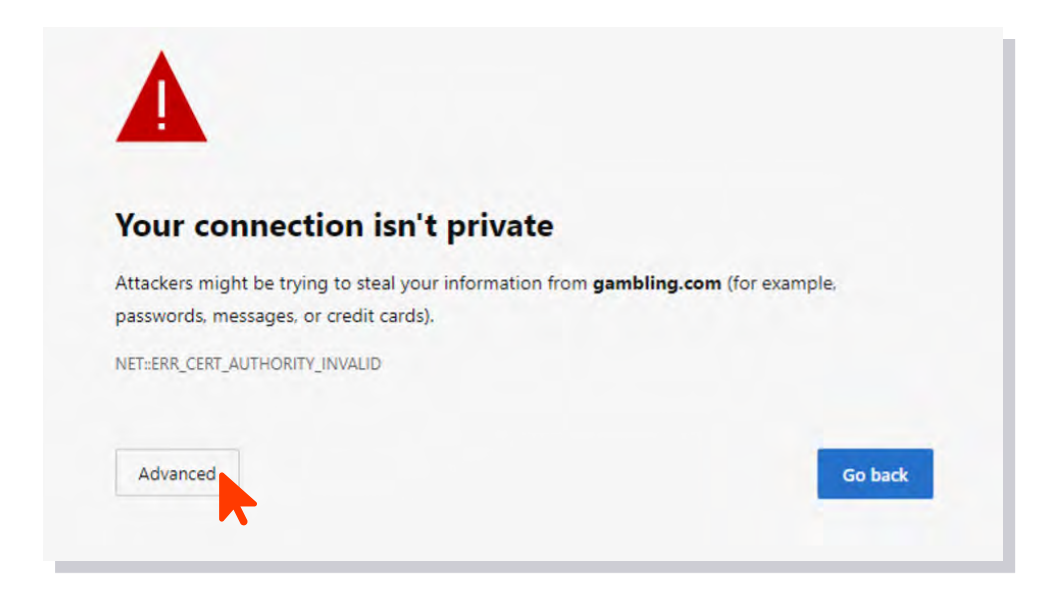

As was in the case when loading the dashboard, users will see an error caused by the Shield having a self-signed certificate.

For them to proceed, have your users click **Advanced**.

Your users will then be forwarded to the Shield blocked site landing page.

In order to proceed, they should click the **Request Access** button.

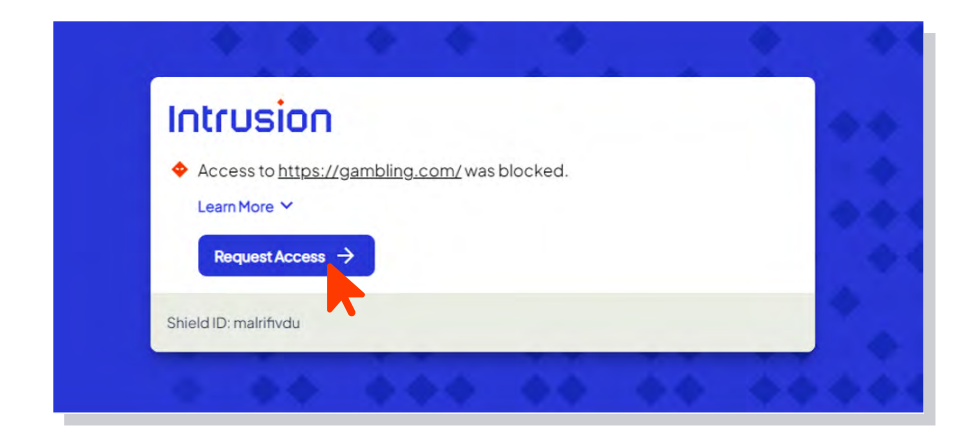

That user action will prompt the Shield to present you, the admin, a dialogue that looks very similar to the manual permit page in the dashboard.

| Intrusio                                         | г                   |
|--------------------------------------------------|---------------------|
| Blocked Destinatio                               | n:                  |
| gambling.com                                     | Site only           |
| Duration:                                        | Site and subdomains |
| 24 hours                                         |                     |
| <ul> <li>15 minutes</li> <li>60 secor</li> </ul> | nds                 |
| <ul> <li>Custom</li> </ul>                       |                     |
| Reason:                                          |                     |
| Reason for permit r                              | equired             |
| Submit 🗸                                         | Cancel X            |
| Shield ID: malrifivdu                            |                     |

Check the connections to permit a specific site only or the site and all its subdomains.

However, if an admin has restricted the ability to add permits, the end user will be asked to contact the network administrator.

| Intrusion                                       |                                         |
|-------------------------------------------------|-----------------------------------------|
| Access to <u>https://gambling.com/</u>          | was blocked.                            |
| Please contact your network administr           | ator to request access to this website. |
| Shield ID: malrifivdu<br>User IP: 192.168.0.133 | Time: 3/16/2023 3:11:55 PM              |

Please reach out to our customer support team with questions and feature suggestions.

Support@intrusion.com

1-888-637-7770 / Option 3